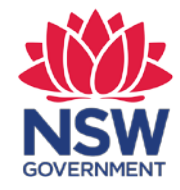

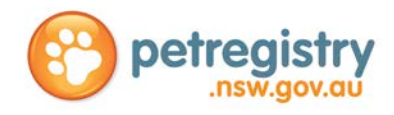

# NSW Pet Registry User Guide

for

# Veterinarians & Authorised Identifiers

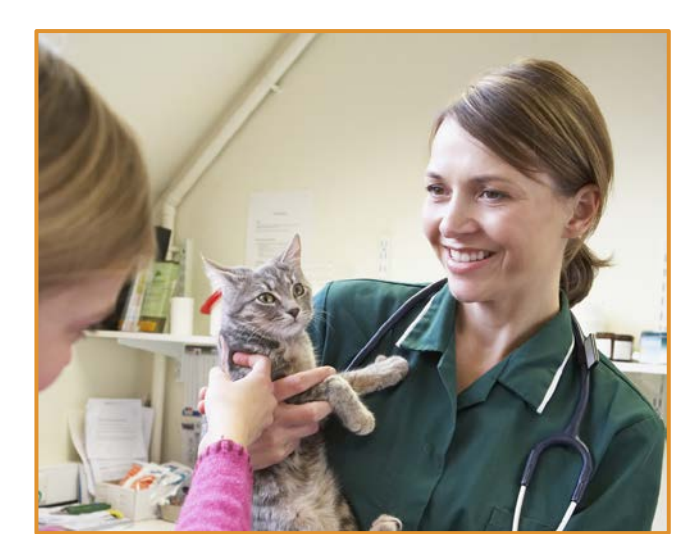

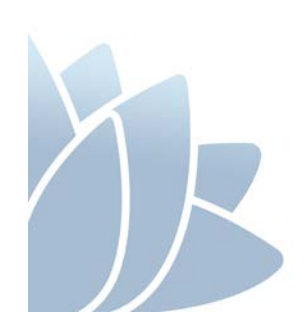

#### ACCESS TO SERVICES

The Office of Local Government is located at: Levels 1 & 2 5 O'Keeffe Avenue NOWRA NSW 2541

Locked Bag 3015 NOWRA NSW 2541

Phone 02 4428 4100 TTY 02 4428 4209 Email <u>olg@olg.nsw.gov.au</u> Website www.olg.nsw.gov.au

#### **OFFICE HOURS**

Monday to Friday 8.30am to 5.00pm (Special arrangements may be made if these hours are unsuitable). Offices are wheelchair accessible.

#### **ALTERNATIVE MEDIA PUBLICATIONS**

Special arrangements can be made for our publications to be provided in large print or an alternative media format. If you need this service, please contact Client Services on 02 4428 4100.

#### DISCLAIMERS

While every effort has been made to ensure the accuracy of the information in this publication, the Office of Local Government expressly disclaims any liability to any person in respect of anything done or not done as a result of the contents of the publication or the data provided.

#### NSW PET REGISTRY SEARCH FUNCTION DISLAIMER

The NSW Government is committed to enhancing the public availability, dissemination and exchange of information. With that in mind, it has established this website to enable you to quickly and easily access information in relation to companion animals and those breeding and selling them.

The NSW Government cannot and does not make any claim as to the accuracy, authenticity, currency, completeness, reliability or suitability of any material, especially material supplied by third parties.

The material is provided on the basis that you are responsible for assessing the relevance of its content.

The NSW Government will not accept liability for any loss, damage, cost or expense that you may incur as a result of the use of or reliance upon the material on this site, or your inability to access this website.

The NSW Government does not condone, endorse or otherwise the conduct or activities of breeders whose information is made available on this site. The fact that a breeder is included on this website does not necessarily indicate that they are responsible or meet good animal welfare standards.

Information on this website may change without notice. As such, one must only use current material from this site and not rely on material previously printed or stored by you.

© NSW Office of Local Government 2020 ISBN 978-1-922001-85-6

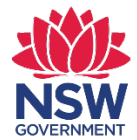

## TABLE OF CONTENTS

| General | information about registering a cat or dog in NSW                                       | . 4 |
|---------|-----------------------------------------------------------------------------------------|-----|
| Section | 1 - About the NSW Pet Registry                                                          | . 5 |
| Section | 2 – Veterinarians and Authorised Identifiers                                            | 6   |
| 2.1     | How to log into the NSW Pet Registry                                                    | 7   |
| 2.2     | How to update your profile details                                                      | 7   |
| 2.3     | How to update the answers to your security questions                                    | 9   |
| 2.4     | How to change your password                                                             | 9   |
| Section | 3 - Pets                                                                                | 10  |
| 3.1     | How to search for a pet on the NSW Pet Registry                                         | 12  |
| 3.2     | About Breeder Identification Numbers                                                    | 13  |
| 3.3     | How to create a microchip record for a single pet (which does not belong to a litter)   | 13  |
| 3.4     | How to correct a data entry error on a microchip record (for a single pet)              | 16  |
| 3.5     | How to update the pet status to 'Home', 'Missing' or 'Deceased' (Veterinarian use only) | 17  |
| 3.6     | How to update the de-sexed status of a pet (Veterinarian use only)                      | .19 |
| Section | 4 - Managing Litter Records                                                             | 23  |
| 4.1     | How to add microchip numbers to offspring                                               |     |
|         | (when the offspring information has been pre-entered by the Breeder)                    | .23 |
| 4.2     | How to create a litter and add offspring                                                |     |
|         | (when the Breeder has not pre-entered the offspring information)                        | 25  |
| 4.3     | How to update or edit information for an offspring                                      | 28  |
| 4.4     | How to delete the record for an offspring                                               | 30  |
| Section | 5 - Buyer Search                                                                        | 32  |
| 5.1     | How to look up information about a pet for sale using a microchip number                | 32  |
| 5.2     | How to look up information about a Rehoming Organisation using a                        |     |
|         | Rehoming Organisation Number                                                            | 33  |
| 5.3     | How to look up information about a cat or dog breeder using a                           |     |
|         | Breeder Identification Number                                                           | 33  |
| Section | 6 - Lost and Found                                                                      | 34  |
| 6.1     | How to report a lost cat or dog that has been found when you know the microchip number  | 34  |
| Section | 7 - Frequently asked questions                                                          | 37  |
| Annond  | ix A Precedures for the use of hard convigenmention entitled forms during               |     |
| Append  | <b>IX A</b> – Frocedures for the use of hard copy companion animal forms during         | 20  |
|         |                                                                                         | 29  |

## **General Information**

### Registering a cat or dog in NSW

### **Microchipping**

In NSW, all cats and dogs, other than exempt cats and dogs, must be microchipped by **12 weeks of age or before being sold or given away**, whichever happens first. Penalties may apply for failing to microchip a pet.

Only authorised microchip implanters and Veterinarians are permitted to microchip pets.

### Registration

All cats and dogs, other than exempt cats and dogs, must be registered by six months of age. The registration fee is a once-only payment, which covers the cat or dog for its lifetime in NSW, regardless of any changes in ownership. Penalties may apply for failing to register a cat or dog.

Discounted registration fees apply to cats that are desexed by four months of age and dogs that are desexed by six months of age.

Registration fees are used by councils to provide animal management-related services to the community. These may include ranger services, pound facilities, dog refuse bins, off-leash areas, educational and other companion animal-related activities.

For more information about microchipping and registering cats and dogs in NSW, please visit <u>www.olg.nsw.gov.au</u>

## **Cat and Dog Breeders**

Section 83M of the CA Act states that the Deputy Secretary, Local Government Planning and Policy (Deputy Secretary) may allocate a breeder identification number to any person who is the owner of a companion animal that has a litter. The Breeder Identification Number allows improved use of the NSW Pet Registry for things such as adding multiple animals (litter) and making it easier for authorised implanters to add microchip information to companion animals.

The Breeder Identification Numbers start with the letter 'B' followed by 9 digits.

The owner of an animal that has a litter must be recorded on the NSW Pet Registry as the first owner of each animal in that litter.

## Section 1 – About the NSW Pet Registry

The NSW Pet Registry (Registry) and Companion Animals Register (Register) is a database of microchipped and registered cats and dogs that live in NSW. In accordance with the *Companion Animals Act 1998* (CA Act), the Registry has been established as the official online system in NSW for registering your animal. The use of any other website does not constitute a registration in NSW.

The Registry is managed by the Office of Local Government (OLG) and is part of the NSW Government's commitment to streamlining digital registration processes, strengthening animal welfare standards and promoting responsible pet ownership across the state.

The OLG has created the a 'User Guide for Pet Owners and Breeders' to assist dog and cat owners to create an online profile. By creating a profile, owners can link their pet's microchip record which helps to ensure they are reunited with their pet if it becomes lost.

The NSW Pet Registry allows dog and cat owners to:

- update your contact details
- change the ownership of pets
- report your pet missing or deceased
- pay most lifetime registration fees

The success of the NSW Pet Registry is reliant on the quality of data entered onto the system.

It is important that microchip numbers are entered correctly on to the system. Incorrect numbers entered into the NSW Pet Registry may mean that a found animal cannot be returned to its owner as it will be impossible to locate the animal's details on the NSW Pet Registry.

Equally when entering details of the owner, please use the first and last name exactly as it appears on their Driver's Licence, Medicare card or Australian passport.

#### Getting started with the NSW Pet Registry

The NSW Pet Registry is located at <u>www.petregistry.nsw.gov.au</u>

This document offers a step-by-step guide to the major functions of the NSW Pet Registry. If you have further questions, please consult the 'frequently asked questions' section at the end of this document or visit <u>www.petregistry.nsw.gov.au</u>.

In the event of the NSW Pet Registry being unavailable, identification information is to be recorded on approved forms available for download at <u>www.olg.nsw.gov.au</u>. Completed forms are to be forwarded to the local council for processing within 48 hours of implantation.

Please send any technical enquiries relating to the NSW Pet Registry to <u>pets@olg.nsw.gov.au</u> or speak to a team member by telephoning 1300 134 460 during business hours.

## Section 2 – Veterinarians and Authorised Identifiers

Information contained in the Registry is governed by the CA Act. Section 89(1) of the Act states "*any information contained in, or acquired from, the Register is considered confidential information*".

The Deputy Secretary may authorise access to the Register. Authorised users include relevant local council staff, veterinarians registered with the Veterinary Practitioners Board of NSW, Authorised Identifiers and Registration Agents.

These authorised users receive a username and password upon approval from the OLG. The password is an 8-digit alphanumeric password which should be changed when logging on to the NSW Pet Registry for the first time.

If you have lost your username and/or password, please call the NSW Pet Registry Help Desk on 1300 134 460 or email <u>pets@olg.nsw.gov.au</u> during business hours.

The Deputy Secretary may withdraw a person's accreditation as an Authorised Identifier if satisfied that:

- the person is not qualified or competent, or
- the person has been negligent or incompetent; or
- the person has failed to comply with a requirement in, or made under, the legislation including the *Guidelines for Authorised Identifiers* (October 2001) available at www.olg.nsw.gov.au

Veterinarians and Authorised Identifiers must ensure that the pet owner understands the privacy statement on the NSW Pet Registry and/or identification form before collecting their personal information.

If an error is made, Veterinarians and Authorised Identifiers are now able to correct records for one month after the information has been entered into the NSW Pet Registry or until the animal is 'linked' and locked to the owner's online profile. Any errors detected after this time must be corrected by a local NSW council.

#### 2.1 How to log into the NSW Pet Registry

- **Step 1** Log into the NSW Pet Registry website at: <u>www.petregistry.nsw.gov.au</u>.
- Step 2 Click 'Login' located on the main menu.

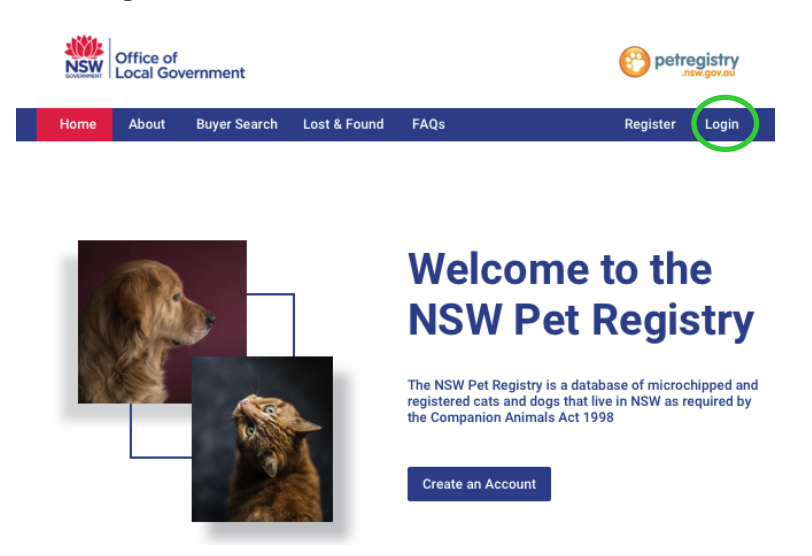

- Step 3 Go to the 'Login As' field and select 'Authorised Vets/Authorised Identifiers' from the drop-down list.
  - If you are a Veterinarian Enter your Veterinarian Login ID (this is your 'V number').
  - If you are an Authorised Identifier Enter your Authorised Identifier Username (this is your 'I number').

Enter your Password.

Click 'Login'.

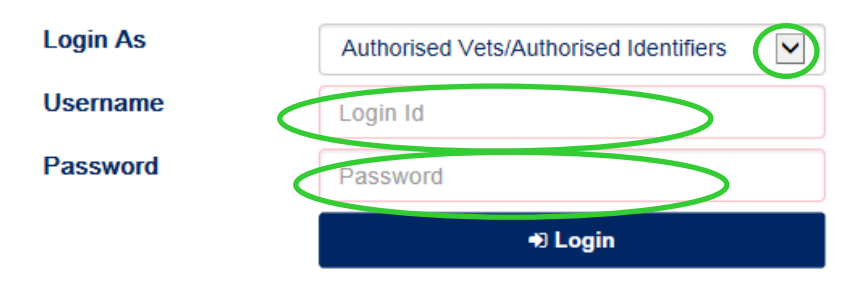

#### 2.2 How to update your profile details

Step 1 Click 'Profile' in the main menu.

| Home | FAQs | Profile | Identify / Update | Search | Buyer Search | Lost & Found | Logout |
|------|------|---------|-------------------|--------|--------------|--------------|--------|

**Step 2** Your personal contact details will appear on the next page.

Enter the updated information in the relevant section.

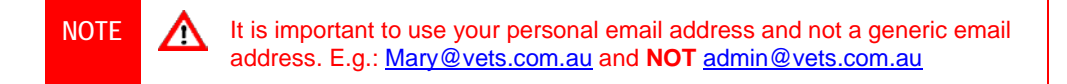

Click 'Save' when you have finished.

|                                                                                                    |                                                    |                       |                                |                | Save Can             |
|----------------------------------------------------------------------------------------------------|----------------------------------------------------|-----------------------|--------------------------------|----------------|----------------------|
| lser Information                                                                                                    |                                                    |                       |                                |                |                      |
| Username                                                                                                    | V0001976                                           |                       | Role                           | Veterinarian   |                      |
| Title *                                                                                                    | select a Title                                     | •                     | Date of Birth •                | dd/mm/yyyy     | Ĭ                    |
| First Name *                                                                                                    | Mellssa Jane                                       |                       | Last Name *                    | Catt           |                      |
| Preferred Contact<br>Type *                                                                                           | Mobile O Home                                      | O Work                | Home Phone                     |                |                      |
| Work Phone                                                                                                    |                                                    |                       | Mobile Phone                   |                |                      |
| User Login "Forgo                                                                                                    | tten Password" Email *                             | paddington@catvet.c   | com.au                         |                |                      |
|                                                                                                    |                                                    | Password recovery ema | I will be send to this address |                |                      |
|                                                                                                    |                                                    |                       |                                |                |                      |
| Residential or Work                                                                                                   | Address                                            |                       |                                |                |                      |
| Address Type                                                                                                    | O Both Home and Wor                                | k addresses are same  | O Work O Home                  |                |                      |
| Street Address 1 *                                                                                                    | 183 Glenmore Road                                  |                       | Street Address 2               |                |                      |
| Suburb / Town *                                                                                                    | PADDINGTON                                         |                       | State *                        | NSW            | ~                    |
| Postcode *                                                                                                    | 2021                                               |                       |                                |                |                      |
| Postal Address (If o                                                                                                  | lifferent to above)                                |                       |                                |                |                      |
| Address Line 1                                                                                                    |                                                    |                       | Address Line 2                 |                |                      |
| Suburb / Town                                                                                                    |                                                    |                       |                                |                |                      |
|                                                                                                    |                                                    |                       | State                          | select a State | V                    |
| Postcode                                                                                                    |                                                    |                       | State                          | select a State | ×                    |
| Postcode                                                                                                    |                                                    |                       | State                          | select a State | Y                    |
| Postcode                                                                                                    |                                                    |                       | State                          | select a State | Save Can             |
| Postcode<br>Business Information                                                                                      | <br>[                                              |                       | State                          | select a State | Save Can             |
| Postcode<br>Business Information                                                                                      |                                                    |                       | State                          | select a State | Save Can             |
| Postcode<br>Business Information<br>Practice Name *                                                                   | Mellosa Jane Catt                                  |                       | State                          | select a State | Save Can             |
| Postcode<br>Business Information<br>Practice Name •<br>Preferred Contact<br>Type •                                    | Melissa Jane Catt                                  |                       | State<br>ABN                   | select a State | Save Can             |
| Postcode<br>Business Information<br>Practice Name *<br>Preferred Contact<br>Type *<br>Work Phone                      | Mellssa Jane Catt<br>O Work 🔿 Mobile<br>0293806111 |                       | State<br>ABN<br>Mobile Phone   | select a State | Save Can             |
| Postcode<br>Business Information<br>Practice Name *<br>Preferred Contact<br>Type *<br>Work Phone<br>Alternate Email * | Mellssa Jane Catt<br>O Work @ Mobile<br>0293806111 |                       | State<br>ABN<br>Mobile Phone   | select a State | Save Can             |
| Postcode<br>Business Information<br>Practice Name •<br>Preferred Contact<br>Type •<br>Work Phone<br>Atternate Email • | Mellssa Jane Catt O Work  Mobile 0293806111        |                       | State<br>ABN<br>Mobile Phone   | select a State | Save Can<br>Save Can |
| Postcode<br>Business Information<br>Practice Name •<br>Preferred Contact<br>Type •<br>Work Phone<br>Alternate Email • | Mellssa Jane Catt O Work @ Mobile 0293806111       |                       | State<br>ABN<br>Mobile Phone   | select a State | Save Can<br>Save Can |
| Postcode<br>Business Information<br>Practice Name •<br>Preferred Contact<br>Type •<br>Work Phone<br>Alternate Email • | Melissa Jane Catt O Work @ Mobile 0293806111       |                       | State<br>ABN<br>Mobile Phone   | select a State | Save Can<br>Save Can |

A message will appear confirming the changes have been successfully saved.

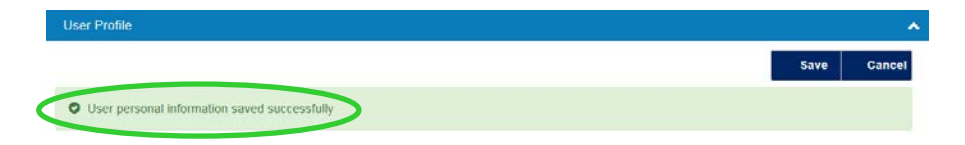

#### 2.3 How to update the answers to your security questions

Step 1 Click 'Profile' in the main menu.

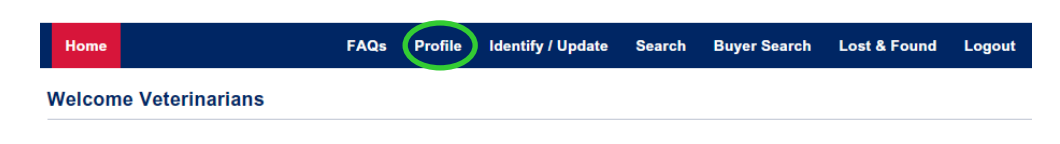

Step 2Scroll down to the bottom of your profile page to 'User Security Question'.Click the arrow symbol on the right.

LUser Security Question

#### Step 3 Click 'Edit'.

| User Security Question | <u>م</u>         |
|------------------------|------------------|
|                        | Edit Save Cancel |

You can change the answer to your existing security questions or choose new security questions from the drop-down menu.

|                     |                                                             |                   |              | C Edit | 🖺 Save | × Car |
|---------------------|-------------------------------------------------------------|-------------------|--------------|--------|--------|-------|
| hange Security Que  | estion                                                      |                   |              |        |        |       |
| Username            | ∨0001976                                                    |                   |              |        |        |       |
| Security Question * | <b>—</b>                                                    | Security Answer * | Queen Street |        |        |       |
|                     | What was your childhood nickname?                           |                   |              |        |        |       |
|                     | In what city did you meet your<br>spouse/significant other? |                   |              |        |        |       |
| hange Password      | What is the name of your favourite childhood<br>friend?     |                   |              |        |        |       |
|                     | What street did you live on in third grade?                 |                   |              |        |        |       |
|                     | What is the middle name of your oldest child?               |                   |              |        |        |       |
|                     | What is your oldest sibling's middle name?                  | ×                 |              |        |        |       |

A message will appear confirming the changes have been saved successfully.

Output Security question saved successfully

#### 2.4 How to change your password

Step 4

The NSW Pet Registry is designed to require the user to take responsibility for the information they access or enter into the NSW Pet Registry. Please refer to the *Guidelines for Authorised\_Identifiers* available at <u>www.olg.nsw.gov.au</u> for further information about user obligations regarding privacy and confidentiality.

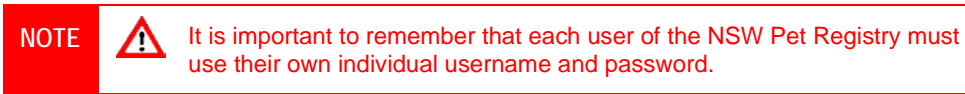

Edit Save

#### Step 1 Click 'Profile' at the top of the page.

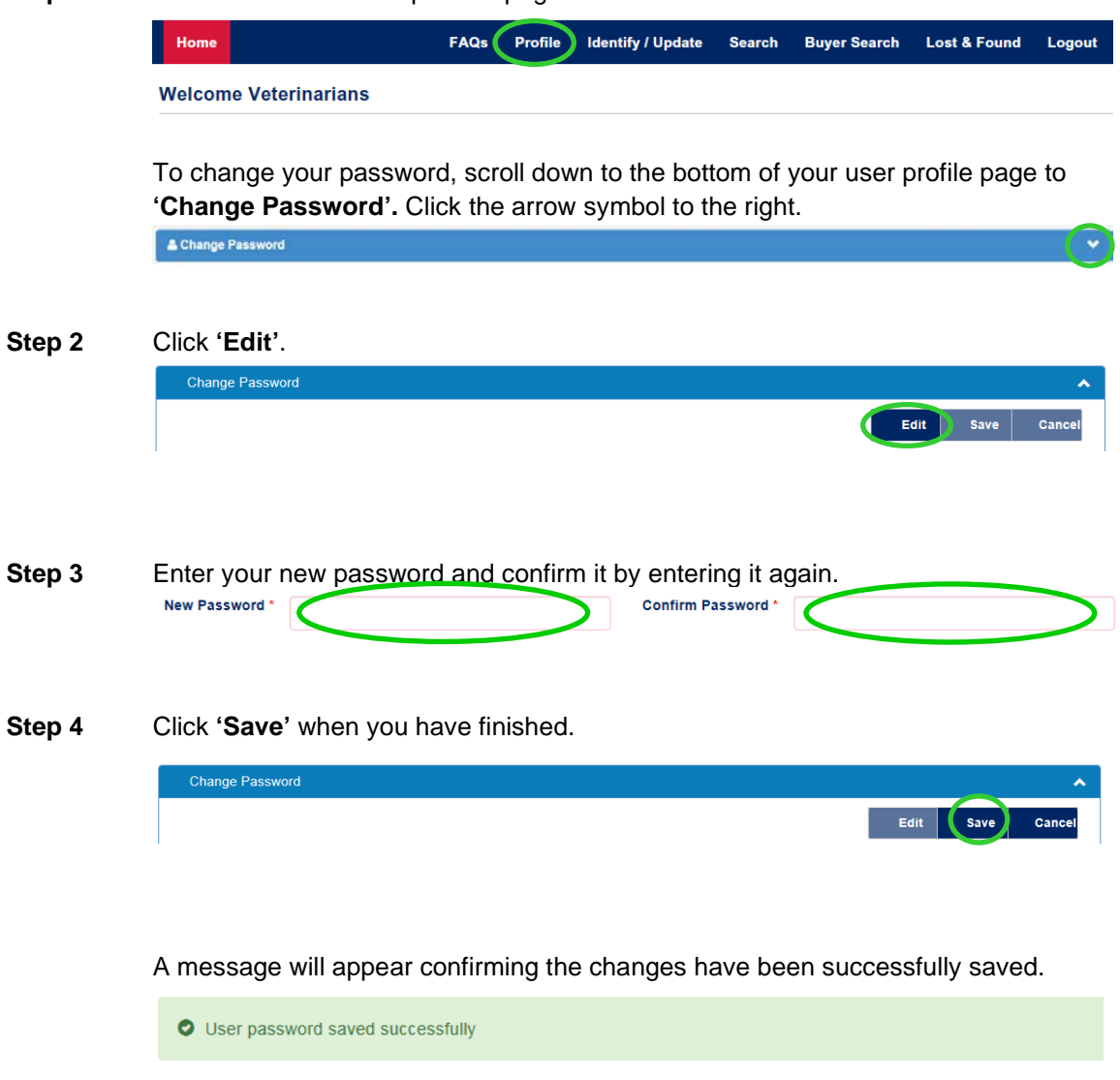

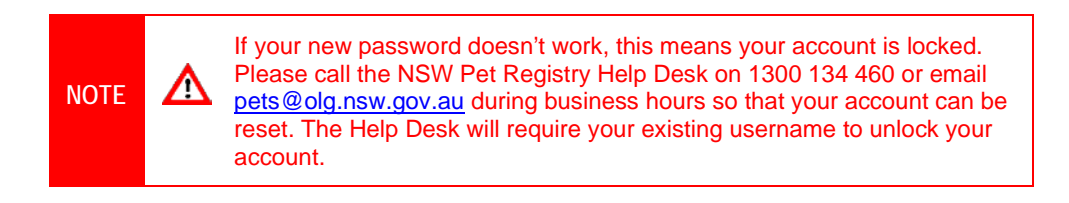

## Section 3 – Pets

#### **Microchip Information**

The microchip number is a critical piece of information on the NSW Pet Registry.

For each animal that is microchipped, veterinarians and authorised identifiers are expected to enter the information directly into the NSW Pet Registry at or near the time of implantation, but no later than 48 hours after implantation.

It is important that microchip numbers are entered correctly on to the system. Incorrect numbers entered into the NSW Pet Registry may mean that a found animal cannot be returned to its owner as it will be impossible to locate the animal's details on the NSW Pet Registry.

ISO standard microchips are **15 digits** in length and all digits should be numeric. Alphabetical characters would indicate that the microchip is <u>not</u> ISO compliant. **If the microchip number is all numeric but less than 15 digits in length, please check that you have entered the number correctly.** 

It is essential that all of the following animal information is entered into the NSW Pet Registry:

- Species
- Breed
- Date of Birth
- Gender
- Colour, and
- Address usually kept at

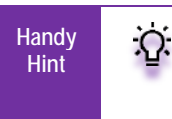

All data entry should follow conventional Title Case formatting i.e. Capitalisation of the first letter of proper titles (eg. Names of persons or animals, street names etc) and the capitalisation of the first word in new sentences.

For dogs, please ensure the specific breed is entered into the NSW Pet Registry. The entire list of breeds should be viewed to determine whether the relevant breed is listed (e.g. "Airedale Terrier' is not 'Australian Terrier'). Every effort has been made to list all breeds by their proper name in the drop-down menu. If a particular breed is not listed, then the breed should be entered as 'Other' and the name of the unlisted breed should be typed into the 'Identifying Marks' field.

Where the dog is a cross breed but only one breed is identified, the breed should be entered onto the NSW Pet Registry as a cross breed (e.g. 'Cross (terrier); 'Cross – Australian Kelpie').

For cats the following breed abbreviations are frequently used:

- DSH for domestic short hair
- DMH for domestic medium hair, and
- DLH for domestic long hair

For these records, the breed should be entered as 'Domestic' and the initials should be entered into the 'Identifying Marks' field.

The animal's **full date of birth**, if known, must be entered. If the full date of birth is not known, at least the year completed on the form must be entered into the NSW Pet Registry.

For example, if only the year and month are known, then enter '1' for the day along with the year and month provided (for example 1 September 2019).

If only the year is known then '1 January' plus the year provided (for example, 1 January 2019) should be entered into the NSW Pet Registry.

#### 3.1 How to search for a pet on the NSW Pet Registry

Step 1Log into the NSW Pet Registry website at: <a href="www.petregistry.nsw.gov.au">www.petregistry.nsw.gov.au</a>.Click 'Search' from the main menu at the top of the page.

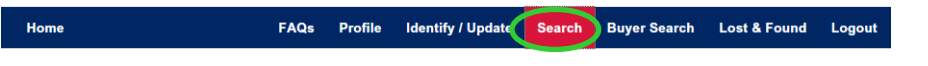

#### Step 2 Enter the animal's microchip number then click 'Search'.

| Home                       | FAQs          | Profile | Identify / Update | Search | Buyer Search | Lost & Found | Logout |
|----------------------------|---------------|---------|-------------------|--------|--------------|--------------|--------|
| Search pet by Microchip Nu | umber         |         |                   |        |              |              |        |
| Enter Microchip Number *   | Microchip Nur | nber    | Search            |        |              |              |        |

Veterinarians will be able to see all of the owners details (including all telephone numbers, secondary contact details and if a pet's registration is PAID/NOT PAID, using the search function.

**Step 3** If you are a Veterinarian - The pet and owner information will appear on this page.

| Enter Microchip Nu        | mber * 3331           | 11999222000             | Q Search                  |                      |            |
|---------------------------|-----------------------|-------------------------|---------------------------|----------------------|------------|
| Pet Information           |                       |                         |                           |                      |            |
| Pet Status                | Home                  | Pet Ownership<br>Status | Claimed                   | Microchipped<br>Date | 26/06/2018 |
| Microchip<br>Number       | 333111999222          | Name Name               | Beatrice                  | Species              | Dog        |
| Date of Birth             | 17/01/2017            | Breed                   | King Charles Span<br>iel  | Registration Fees    | NOT PAID   |
| Desexed                   | No                    | Gender                  | Female                    |                      |            |
| Colour                    | Black, White &<br>Tan | Out of Date             | No                        |                      |            |
| Street Address            | 4 Beach Rd            | Suburb / Town           | COLLAROY                  |                      |            |
| State                     | NSW                   | Postcode                | 2097                      |                      |            |
| Identifying Marks         |                       |                         |                           |                      |            |
| Additional<br>Comments    |                       |                         |                           |                      |            |
| Owner Information         |                       |                         |                           |                      |            |
| Title                     | Mrs                   | First Name              | Helena                    | Last Name            | Van Weiss  |
| Preferred Contact<br>Type | Mobile                | Email                   | helenavan83@gm<br>ail.com |                      |            |
| Phone Number              |                       | Mobile Number           | 0408123123                | Work Phone<br>Number |            |
| Secondary                 | Not available         | Secondary               | Not available             |                      |            |

If you are an Authorised Identifier - the pet information will appear on this page.

| ome                 | FAQs              | Profile  | Identify         | / Update                 | Search   | Buyer Search         | Lost & Found | Lo |
|---------------------|-------------------|----------|------------------|--------------------------|----------|----------------------|--------------|----|
| rch pet by Micro    | ochip Number      |          |                  |                          |          |                      |              |    |
| Enter Microchip Nu  | mber * 0004443332 | 22111    |                  | Search                   |          |                      |              |    |
| Pet Information     |                   |          |                  |                          |          |                      |              |    |
| Pet Status          | Home              | Pet Owne | ership<br>Status | Claimed                  |          | Microchipped<br>Date | 13/05/2019   |    |
| Microchip<br>Number | 000444333222111   |          | Name             | Jasmine (t               | est pet) | Species              | Dog          |    |
| Date of Birth       | 14/02/2019        | 1        | Breed            | West High<br>ite Terrier | and Wh   | Registration<br>Fees | NOT PAID     |    |
| Desexed             | Yes               | G        | ender            | Female                   |          |                      |              |    |
| Colour              | White             | Out of   | f Date           | No                       |          |                      |              |    |
| Identifying Marks   |                   |          |                  |                          |          |                      |              |    |
| Additional          |                   |          |                  |                          |          |                      |              |    |

#### 3.2 About Breeder Identification Numbers

The NSW Pet Registry will generate and assign Breeder Identification Numbers (BIN) to all existing and new pet breeders (this applies to both members and non-members of Recognised Breeder Associations). The number will start with a 'B' followed by 9 digits, for example B123456789.

The Breeder Identification Number will be displayed on the Pet Breeder's Profile Page. Pet Breeders should take their Breeder Identification Number with them when their litters are being microchipped.

Veterinarians and Authorised Identifiers can enter the Breeder Identification Number when they are creating pet records for newly microchipped cats and dogs. This will assist with the data entry function and **save time**.

#### Veterinarians and Authorised Identifiers should use the NSW Pet Registry when entering microchip information for litters rather than the Companion Animals Register (CAR).

This will ensure that litter information is retained (for example, details of the litter's mum) and is also important for improving the traceability of pet cats and dogs.

Microchip information entered into the CAR will not link with the details of the litter created by the breeder on the NSW Pet Registry.

Refer to Section 4 for further information on managing litter records.

#### 3.3 How to create a microchip record for a single pet

(which does not belong to a litter)

Home

Step 1Log into the NSW Pet Registry website at: <a href="www.petregistry.nsw.gov.au">www.petregistry.nsw.gov.au</a>.Click 'Identify/Update' in the main menu.

FAQs Profile Identify / Update Search

Buyer Search

Lost & Found

Logout

Step 2 Enter the animal's microchip number then click 'Identify New'.

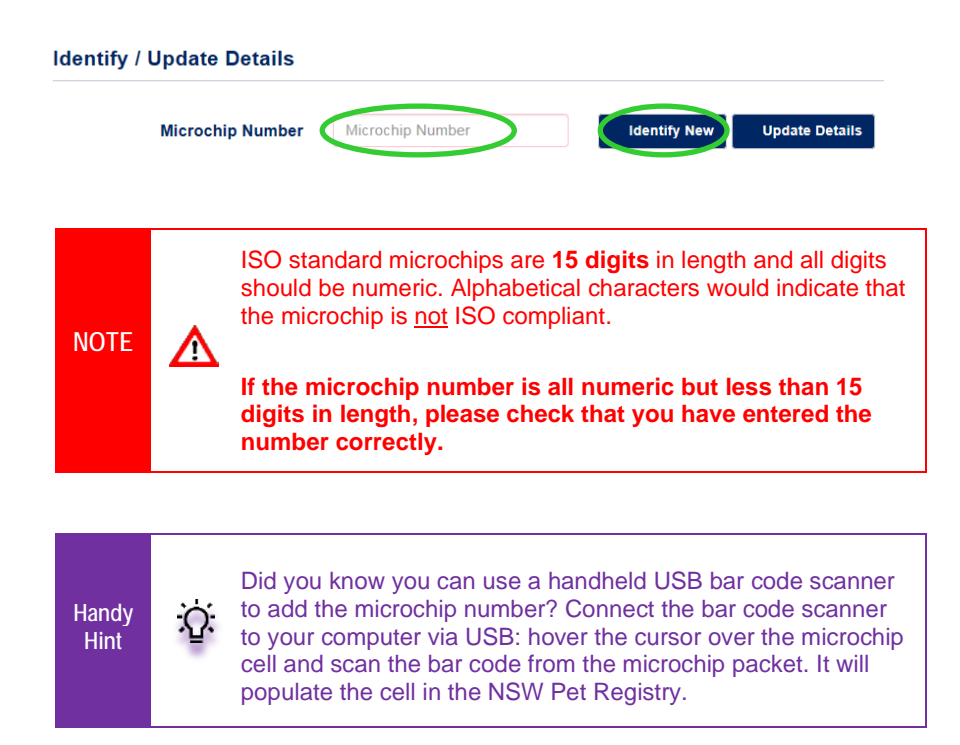

#### **Step 3** Enter the Owner/Breeder information.

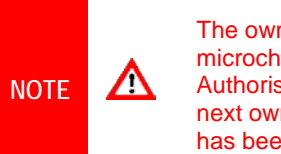

The owner of the animal is the owner at the time of microchipping. The first owner is always the breeder. Authorised Identifiers are not to enter contact details for the next owner, irrespective of whether a deposit or otherwise has been paid to the breeder for that animal.

| /ner / Breeder Info                                     | mation                                                                                           |                         |                  |  |
|---------------------------------------------------------|--------------------------------------------------------------------------------------------------|-------------------------|------------------|--|
| he owner is a breede<br>Number (this may be<br>recognie | , what is the Breeder Identifica<br>a breeder identification numb<br>ed member organisation numb | ation<br>er or<br>per)? |                  |  |
| Is the animal being                                     | dentified an offspring of one of<br>owner's p                                                    | fthe Yes No<br>lets?    | Populate Breeder |  |
| Title *                                                 | select a Title 🔽                                                                                 | First Name *            | Last Name *      |  |
|                                                         |                                                                                                  |                         |                  |  |
| Email                                                   |                                                                                                  |                         |                  |  |
| Email<br>Preferred Contact<br>Type *                    | Mobile O Home O Work                                                                             |                         |                  |  |

If the owner is a pet breeder you will need to complete the **Owner/Breeder** Information section.

 enter the Breeder Identification Number (please refer to Section 3.2. in this User Guide for more information about Breeder Identification Numbers).

- Answer the question 'Is the animal being identified an offspring of one of the owner's pets?'
- Click '**Populate Breeder**' to automatically enter the recorded details for that pet breeder. The animal will also be added to their profile.

If the pet owner does not have a Breeder Identification number, you can enter their details manually.

The owners first and last name needs to be entered exactly as it appears on their Driver's Licence, Medicare card or Australian passport, as one of these documents will be required to verify their identity. Only one person can be listed as the registered owner.

**Step 4** Enter the pet information.

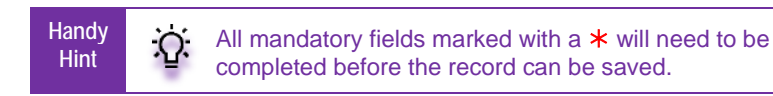

|                                                    | Pet Information              |                                                             |                                                    |                             |                                                       |                              |
|----------------------------------------------------|------------------------------|-------------------------------------------------------------|----------------------------------------------------|-----------------------------|-------------------------------------------------------|------------------------------|
| Now! Tick this hav if the                          | Pet Status                   | Home 🗸                                                      | Pet Ownership Status                               | New 🗸                       | Microchipped Date *                                   | dd/mm/yyyy                   |
| animal you are                                     | Microchip Number *           | 1111111111111789                                            | Name                                               |                             | Species *                                             | Dog                          |
| been microchipped                                  | Microchipped outside<br>NSW? |                                                             |                                                    |                             |                                                       |                              |
|                                                    | Date of Birth *              | dd/mm/yyyy                                                  | Breed *                                            | select a Breed 🗸            | -OR- Cross Breed                                      | select a Cross i             |
| For more information                               | Colour *                     | Enter Colour                                                |                                                    |                             |                                                       |                              |
| about desexed status,<br>refer to the instructions | Desexed                      | No 🗸                                                        | Gender *                                           | ⊖ Male ⊖ Female             |                                                       |                              |
| in section 3.6.                                    | Desexing Comments            | Comments are mand recommended for life                      | atory where the desexed                            | status is updated to 'not r | recommended up to 18 r                                | nonths' and 'not             |
|                                                    | Identifying Marks            | Identifying Marks                                           |                                                    |                             |                                                       |                              |
|                                                    | Additional Comments          | Put your Comments I                                         | nere                                               |                             |                                                       |                              |
|                                                    |                              | If Breeder Identification N<br>with breeder address.        | lumber is provided then pet a                      | address will be populated   |                                                       |                              |
|                                                    | Street Address *             |                                                             |                                                    | Suburb / Town *             |                                                       |                              |
|                                                    | State *                      | select a State                                              | ~                                                  | Postcode *                  |                                                       |                              |
|                                                    | NOTE                         | Do not enter<br>fields.<br>If a particular<br>best describe | PO Box numbe<br>breed of cat or<br>s the animal. A | ers or property n           | ames in the ac<br>d, select the br<br>her' can be sel | ddress<br>reed that<br>ected |

Step 5 Click 'Save' when you have finished.

| entify / Update Details |                 |              |                  |        |
|-------------------------|-----------------|--------------|------------------|--------|
| Microchip Number        | 333000222000110 | ldentify New | Q Update Details |        |
| Search Result           |                 |              |                  |        |
|                         |                 |              |                  | 🖺 Sava |

The next page will display a message to advise you have successfully added the animal to the NSW Pet Registry.

#### Identify / Update Details

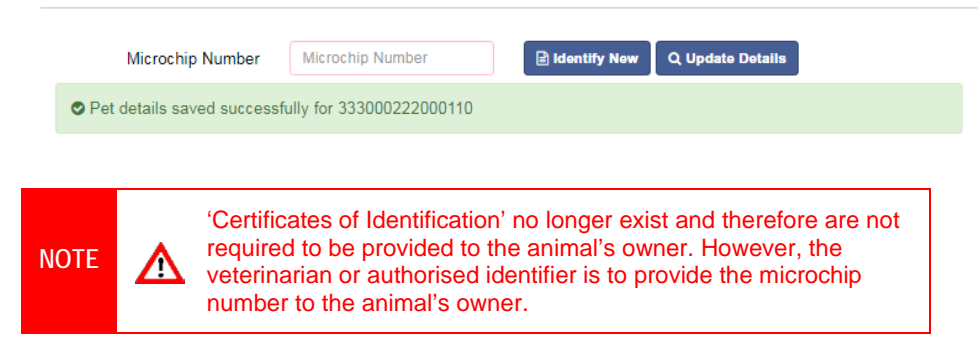

#### 3.4 How to correct a data entry error on a microchip record

Identify / Update Details

(for a single pet which does not belong to a litter)

Please note that this function will only be available for pets that were added within the last 30 days and only if the owner has not linked their pet on the NSW Pet Registry.

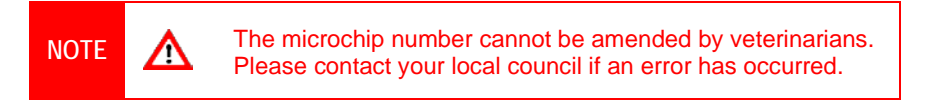

## Step 1Log into the NSW Pet Registry website at: <a href="www.petregistry.nsw.gov.au">www.petregistry.nsw.gov.au</a>.Click 'Identify/Update' in the main menu.

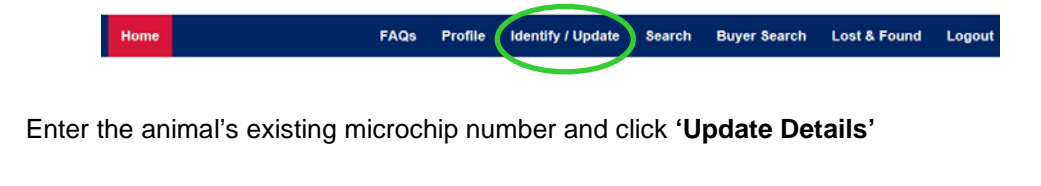

|                       | Microchip Number Microchip Number Identify New Update Details    |
|-----------------------|------------------------------------------------------------------|
| Step 2                | Enter the correct information for the Owner/Breeder and the Pet. |
| Step 3                | Click ' <b>Save'</b> when you have finished.                     |
|                       | Microchip Number 773883993113223 Bildenfly New Q Update Details  |
| NSW Pet Registry User | Guide - Vet                                                      |

A message will appear confirming the changes have been successfully saved.

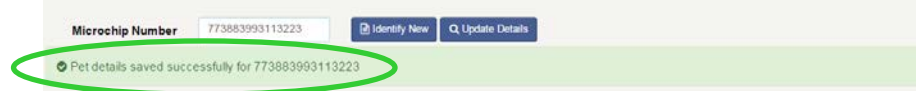

## 3.5 How to update the pet status to 'Home', 'Missing' or 'Deceased' – *Veterinarian use only*

(Applicable to pets that have been linked online by their owners)

Step 1Log into the NSW Pet Registry website at: <a href="www.petregistry.nsw.gov.au">www.petregistry.nsw.gov.au</a>.Click 'Identify/Update' on the 'Home' page menu bar.

|        |         | Home                      | FAQs  | Profile     | Identify / Update | Search          | Buyer Search | Lost & Found    | Logout |
|--------|---------|---------------------------|-------|-------------|-------------------|-----------------|--------------|-----------------|--------|
|        |         | Welcome Veterinarians     |       |             |                   |                 |              |                 |        |
|        |         |                           |       |             |                   |                 | Profile      | entify / Update | Search |
|        |         |                           |       |             |                   |                 |              |                 |        |
|        | Enter   | the animal's existing m   | icroc | hip nu      | mber and c        | lick ' <b>L</b> | Jpdate De    | tails'          |        |
|        |         | Identify / Update Details |       |             |                   |                 |              |                 |        |
|        |         | Microchip Numbe           | r N   | licrochip N | lumber            |                 | Identify New | Update D        | etails |
| Step 2 | Click ' | Ediť                      |       |             |                   |                 |              |                 |        |
|        |         | Search Result             |       |             |                   |                 |              |                 |        |

Go to the 'Pet Status' field and click the drop-down menu in 'New Status'.

| Pet Status       |      |               |
|------------------|------|---------------|
| 🖺 Update 🗙 Close |      |               |
| Current Status   | Home |               |
| New Status *     | Home | $\overline{}$ |

Choose one of the following options:

- Home
- Missing
- Deceased

### Please note the fields marked with \* must be completed.

#### Option 1 - Home

| Pet Status                     |                 |
|--------------------------------|-----------------|
| Current Status<br>New Status * | Home<br>Missing |
| Date lost *                    | 11/11/2016      |
| Comments *                     |                 |
|                                |                 |

#### Option 2 – Deceased

| et Status                                 |                                                           |
|-------------------------------------------|-----------------------------------------------------------|
| 🖺 Update 🗙 Close                          |                                                           |
| Contact owner bef<br>removed from the own | ore changing status. Deceased pets will be ner's profile. |
| Current Status                            | Home                                                      |
|                                           |                                                           |
| New Status *                              | Deceased •                                                |
| New Status *<br>Date died *               | Deceased •                                                |
| New Status *<br>Date died *<br>Comments * | Deceased         ▼           11/11/2016         ■         |

### Option 3 – Missing

| Pet Status               |                            |
|--------------------------|----------------------------|
| 🖺 Update 🗙 Close         |                            |
| Pet status updated succe | essfully.                  |
| Current Status           | Missing                    |
| New Status *             | Missing                    |
| Date lost *              | 11/11/2016                 |
| Comments *               | Cat went missing from home |

**Step 3** Click '**Save**' when you have finished updating the pet status.

| Microchip Number | 773883993113223 | B Identify New Q Update Details |
|------------------|-----------------|---------------------------------|
| Search Result    |                 |                                 |
| B Save ) Cancel  |                 |                                 |

A message will appear confirming the changes have been successfully saved.

## 3.6 How to update the de-sexed status of a pet on the microchip record - *Veterinarian use only* Updated!

Vets are now able to update the desexed status of an animal after it has been registered, in addition to the current ability to update the desexed status of an unregistered animal.

The desexing not recommended functionality is now available for cats as well as dogs.

**Note:** vets must determine, in writing, whether they recommend an animal not be desexed, either for a specified time or for life, before the animal reaches the relevant desexing age (4 months for cats and 6 months for dogs).

For a registered animal (already flagged desexed not recommended up to 18 months):

Step 1Log into the NSW Pet Registry website at: <a href="www.petregistry.nsw.gov.au">www.petregistry.nsw.gov.au</a>.Click 'Identify/Update' on the 'Home' page menu bar.

| Home                      | FAQs  | Profile   | Identify / Update | Search | Buyer Search       | Lost & Found    | Logout |
|---------------------------|-------|-----------|-------------------|--------|--------------------|-----------------|--------|
| Welcome Veterinarians     |       |           |                   |        |                    |                 |        |
|                           |       |           |                   |        | Profile            | entify / Update | Search |
| Enter the animal's exist  | ing m | nicrocl   | hip number        | and c  | lick <b>'Upd</b> a | ate Detail      | s'     |
| Identify / Update Details |       |           |                   |        |                    |                 |        |
|                           |       |           |                   | _      |                    |                 |        |
| Microchip Number          | Mi    | crochip N | umber             |        | Identify New       | Update De       | tails  |
| Select 'Edit'.            |       |           |                   |        |                    |                 |        |
| Search Result             |       |           |                   |        |                    |                 |        |

Step 2Go to the 'Other Details' section and click the drop-down arrow on the 'New<br/>Desexed Status' field

| Pet Status                             |                                                                                      |                                                               |
|----------------------------------------|--------------------------------------------------------------------------------------|---------------------------------------------------------------|
| New Status *                           | Home Current Status                                                                  | Home                                                          |
|                                        |                                                                                      | Save Close                                                    |
| Other Details                          |                                                                                      |                                                               |
| Date of birth<br>New Desexed<br>Status | No<br>Yes<br>No - Not recommended (up to 18 months)<br>No - Not recommended for life | 06/07/2020<br>No - Not<br>recommended<br>(up to 18<br>months) |

Choose one of the following options:

- Yes
- No Not Recommended for life

#### **Option 1 – YES**

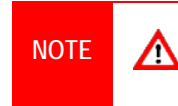

New! From 1 July 2020 a date desexed must be entered. This is a mandatory field in order for the Registry to determine whether an annual permit is required for a cat.

| Other Details         |              |                        |                                                 |
|-----------------------|--------------|------------------------|-------------------------------------------------|
| Date of birth         | 22/11/2019   | Registration date      | 06/07/2020                                      |
| New Desexed<br>Status | Yes          | Current Desexed Status | No - Not<br>recommended<br>(up to 18<br>months) |
| Date desexed *        | 06/07/2020   |                        |                                                 |
| Out of Date           | ⊖ Yes   ● No |                        |                                                 |

#### **Option 2– Not recommended for life**

| Date of birth                    | 22/11/2019 <b>R</b>         | egistration date      | 06/07/2020                                                                                  |
|----------------------------------|-----------------------------|-----------------------|---------------------------------------------------------------------------------------------|
| New Desexed<br>Status            | No - Not recommended for li | urrent Desexed Status | No - Not<br>recommended<br>(up to 18<br>months)                                             |
| Not<br>Recommended<br>Comments * | Put your comments here      |                       | A mandatory comment must be<br>entered to explain the medica<br>reason this option has been |
| Out of Date                      | ⊖ Yes ● No                  |                       | chosen.                                                                                     |

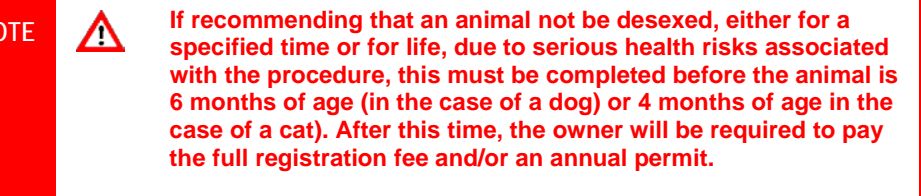

#### Step 3 Click 'Save' when you have finished.

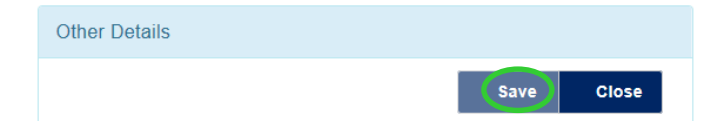

A message will display confirming the changes have been successfully saved.

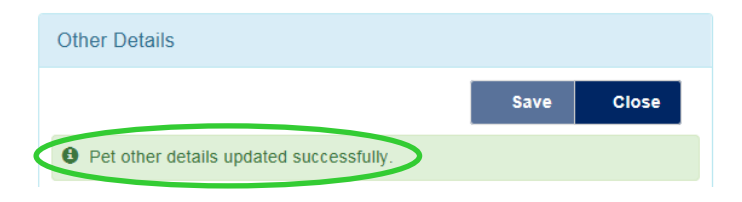

#### For an unregistered animal:

Follow step 1 above.

Step 2 Go to the 'Other Details' section and click the drop-down arrow on the 'New Desexed Status' field.

Note: the default desexed status of a newly identified animal is "no".

| Other Details                        |                                                         |                                          |              |                |  |
|--------------------------------------|---------------------------------------------------------|------------------------------------------|--------------|----------------|--|
| Date of birth                        | 07/05/2020                                              | Registratio                              | n date       | Not registered |  |
| New Desexed<br>Status<br>Out of Date | No<br>Yes<br>No - Not recommende<br>No - Not recommende | Des<br>d (up to 18 months)<br>d for life | sexed Status | No             |  |

Choose one of the following options:

- Yes
- No Not Recommended (up to 18 months)
- No Not Recommended for life

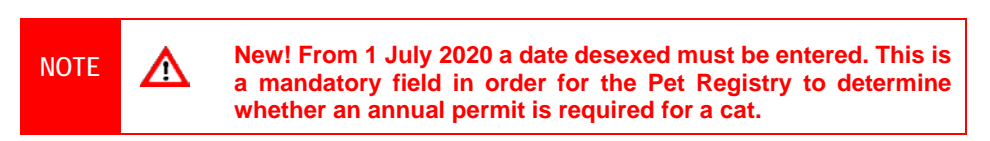

**NOTE:** if you are updating a record on a different day to the day the sterilisation procedure took place, ensure that you update the 'date desexed' field with the correct date.

| Other Details         |              |                        |                |
|-----------------------|--------------|------------------------|----------------|
| Date of birth         | 07/05/2020   | Registration date      | Not registered |
| New Desexed<br>Status | Yes          | Current Desexed Status | No             |
| Date desexed *        | 02/07/2020   |                        |                |
| Out of Date           | ○ Yes 		● No |                        |                |

If selecting either 'No – Not Recommended (up to 18 months)' or 'No - Not Recommended for life', a comment must be entered to explain the medical reason this option has been chosen.

| NOTE | If recommending that an animal not be desexed, either for a specified time or for life, due to serious health risks associated with the procedure, this must be completed before the animal is 6 months of age (in the case of a dog) or 4 months of age in the case of a cat). After this time, the owner will be required to pay the full registration fee and/or an annual permit. |
|------|----------------------------------------------------------------------------------------------------|
|      | the full registration fee and/or an annual permit.                                                                                                    |

| ner Details                            |                                                                                      |                             |                |
|----------------------------------------|--------------------------------------------------------------------------------------|-----------------------------|----------------|
| Date of birth<br>New Desexed<br>Status | No<br>Yes<br>No - Not recommended (up to 18 months)<br>No - Not recommended for life | tion date<br>Desexed Status | Not registered |
| Not<br>Recommended<br>Comments *       | Put your comments here                                                               |                             |                |

### Step 3 Click 'Save' when you have finished.

| Other Details |            |
|---------------|------------|
|               | Save Close |

A message will display confirming the changes have been successfully saved.

| Other Details                           |      |       |
|-----------------------------------------|------|-------|
|                                         | Save | Close |
| Pet other details updated successfully. |      |       |

## Section 4 – Managing Litter records

#### 4.1 How to add microchip numbers to offspring

(when the offspring information has been pre-entered by the Breeder)

**Note**: Breeders can pre-enter identifying information for each offspring before presenting the litter to a veterinarian for microchipping. Once the microchip is entered and saved on the Registry, the offspring's record cannot be edited or deleted.

Step 1 Log into the NSW Pet Registry website at: <u>www.petregistry.nsw.gov.au</u>.

#### Step 2 Click 'Identify/Update'.

Enter the Mother's microchip number then select 'Update Details'.

| Home                      | FAQs        | Profile | Identify / Update | Search | Buyer Search   | Lost & Found | Logout |
|---------------------------|-------------|---------|-------------------|--------|----------------|--------------|--------|
| Identify / Update Details |             |         |                   |        |                |              |        |
| Microchip Number          | 95555588888 | 19999   | 📄 Identif         | y New  | Update Details |              |        |

The next page lists information in three sections:

- o Owner/Breeder information
- o Pet information
- o 'My Litters' information
- Step 3
   Scroll down the page to the 'My Litters' section.

   Note: the litter function is only available for mothers that have been linked to their owner.
- **Step 4** Click on the correct litter number e.g. Litter1, Litter 2 with the corresponding date of birth and each offspring for that litter will be displayed.

| dd New L                                                      | itter               |                                |            |                    |                             |                       |                       |                     |                               |                                         |
|---------------------------------------------------------------|---------------------|--------------------------------|------------|--------------------|-----------------------------|-----------------------|-----------------------|---------------------|-------------------------------|-----------------------------------------|
| i To add                                                      | a new litter        | you need to ad                 | d at least | one offspring. Cli | ck on "Save a               | nd Add Offs           | pring" button to      | add.                |                               |                                         |
| Mother's I<br>Number                                          | dicrochip           | 9555558888                     | 89999      | Mother's Name      | e Remi                      |                       | Spec                  | es Dog              | Litter                        | 1                                       |
| Father's M<br>Number                                          | licrochip           |                                |            | Date of Birth *    | 31/                         | 07/2019               | -                     | Statu               | s Home                        |                                         |
|                                                               |                     |                                |            |                    |                             |                       |                       | 45.00               | bhA bas and                   | Offenting                               |
|                                                               |                     |                                |            |                    |                             |                       |                       |                     |                               | onspring                                |
| Number of L                                                   | .itters: 1          |                                |            |                    | Nur                         | mber of offs          | orings: 2             |                     |                               | onspring                                |
| Number of L                                                   | utters: 1           |                                |            |                    | Nur                         | mber of offs          | orings: 2             |                     |                               | 31/07/2019                              |
| Number of L                                                   | Litters: 1          |                                |            |                    | Nur                         | mber of offs          | orings: 2             |                     | + Add Offs                    | 31/07/2019<br>pring                     |
| lumber of L<br>litter 1<br>Date of<br>Birth                   | utters: 1<br>Gender | Breed                          | Gross      | Color              | Nur<br>Identifying<br>Marks | mber of offsj<br>Name | orings: 2<br>Comments | Microchip<br>Number | + Add Offsj<br>Update         | 31/07/2019<br>pring<br>Remove           |
| Number of I<br>Litter 1<br>Date of<br>Birth<br>31/07/201<br>9 | Gender<br>Female    | Breed<br>Chihuahua<br>(Smooth) | Gross      | Color<br>Tan       | Nur<br>Identifying<br>Marks | Name<br>Olive         | Comments              | Microchip<br>Number | + Add Offsy<br>Update<br>Edit | 31/07/2019<br>oring<br>Remove<br>Remove |

#### Step 5 Click 'Edit' for the relevant offspring to add the microchip number

| Number of L      | itters: 1  | Number of offsprings: 2 |       |               |                      |       |          |                     |           |        |
|------------------|------------|-------------------------|-------|---------------|----------------------|-------|----------|---------------------|-----------|--------|
| Litter 1         | 31/07/2019 |                         |       |               |                      |       |          |                     | 1/07/2019 |        |
| + Add Offspring  |            |                         |       |               |                      |       | ing      |                     |           |        |
| Date of<br>Birth | Gender     | Breed                   | Cross | Color         | ldentifying<br>Marks | Name  | Comments | Microchip<br>Number | Update    | Remove |
| 31/07/201<br>9   | Female     | Chihuahua<br>(Smooth)   |       | Tan           |                      | Olive |          | 95555588<br>8881111 |           |        |
| 31/07/201<br>9   | Male       | Chihuahua<br>(Smooth)   |       | Tan and white |                      | Sunny |          |                     | Edit      | Remove |

#### Step 6 Enter the new microchip number for the offspring.

Enter the **implant date** (format is dd/mm/yyyy).

Click 'Save'

| dd/Edit Offspring |                                     |          |
|-------------------|-------------------------------------|----------|
|                   | PD Save                             | Close    |
|                   |                                     | C CICATO |
| Implant Date is r | equired when Microchip number is en | lered.   |
| Microchin Number  |                                     |          |
| microcinp rumour  | 955555888881111                     |          |
| Implant Date      | 21/10/2019                          | -        |
| Name              | Olive                               |          |
| Gender *          | 🛛 Male 🛞 Female 💿 Unknown           |          |
| Breed *           | Chihuahua (Smooth)                  | 15       |
| Cross Breed       | Select a Cross Breed                | 1.1      |
| Colour *          | Tan                                 |          |
| Identifying Marks | Identifying Marks                   |          |
| -                 |                                     |          |

The following message will be displayed 'Offspring updated successfully'.

| dd/Edit Offspring   |                               |         |
|---------------------|-------------------------------|---------|
|                     |                               |         |
|                     | En Save                       | K Close |
| Offensing updated a | orcosefully                   |         |
| Chispring updated s | uccessiony.                   |         |
| Microchip Number    |                               |         |
|                     |                               |         |
| Implant Date        | 21/10/2019                    | -       |
| Name                |                               |         |
| Gender *            | Male      Female      Unknown |         |
| Breed *             | Chihuahua (Smooth)            |         |
| Cross Breed         | Select a Cross Breed          |         |
| Colour *            | Tan                           |         |
| Identifying Marks   | Identifying Marks             |         |
|                     |                               |         |
| Comments            |                               |         |

Step 7 Click 'Close' and repeat Steps 4, 5 and 6 to add further microchips to offspring.

Click 'Home' to return to the home page.

#### 4.2 How to create a litter and add offspring

(when the breeder has not pre-entered the offspring information)

The NSW Pet Registry User Guide for Owners and Breeders provides step-by-step instructions for breeders to pre-enter identifying information for each offspring, before presenting the litter to the veterinarian for microchipping.

However, in the event the offspring information has not been pre-entered by the Breeder, the following instructions provides step-by-step guidance of how to enter the litter details onto the Registry.

|                  | NOTE Once the microchip is entered and saved on the Registry, the offspring's record cannot be edited or deleted.                                |        |
|------------------|----------------------------------------------------------------------------------------------------|--------|
| Step 1<br>Step 2 | <ol> <li>Log into the NSW Pet Registry website at: <u>www.petregistry.nsw.gov.au</u>.</li> <li>Click 'Identify/Update'.</li> </ol>               |        |
|                  | Home FAQs Profile Identify / Update Search Buyer Search Lost & Found<br>Welcome Veterinarians                                                    | Logout |
| Step 3           | 3 Enter the Mother's microchip number then select 'Update Details'.<br>Home FAQs Profile Identify/Update Search Buyer Search Lost & Found Logout |        |
|                  | Identify / Update Details Microchip Number                                                                                                    |        |
|                  | Additional Information                                                                                                    |        |

The next page lists:

- Owner/Breeder information
- Pet information
- o 'My Litters' information
- **Step 4** Scroll down the page to the '**My Litters**' section.
- Step 5 Enter the father's microchip number (if known)

Enter the date of birth of the litter (compulsory field)

#### Click 'Save and Add offspring'

| dd Now Littor                   |                            |                       |                       |                 |             |                 |        |
|---------------------------------|----------------------------|-----------------------|-----------------------|-----------------|-------------|-----------------|--------|
| dd New Litter                   |                            |                       |                       |                 |             |                 |        |
| To add a                        | new litter you need to add | at least one offsprin | g. Click on "Save and | I Add Offspring | " button to | o add.          |        |
| Mother's<br>Microchip<br>Number | 92222333334444             | Mother's Name         | Sweety                | Species         | Dog         | Litter<br>count | 1      |
| Father's<br>Microchip<br>Number | $\bigcirc$                 | Date of Birth *       | þ1/07/2019            |                 | Status      | Home            |        |
|                                 |                            |                       |                       |                 | Save and    | d Add Offs      | pring  |
| umber of Litte                  | <b>rs</b> : 1              |                       | Number of offs        | orings: 1       |             |                 |        |
|                                 |                            |                       |                       |                 |             | 01/0            | 7/2010 |

**Step 6** Enter the following information in the 'Offspring Information' screen:

- Microchip Number
- Name
- Gender (compulsory field)
- Breed (compulsory field)
- Cross Breed
- Colour (compulsory field)
- Identifying marks
- Comments

#### Step 7 Click 'Save' when finished.

#### Offspring Information

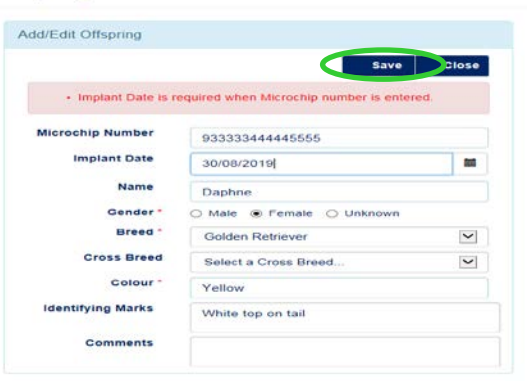

Step 8 The following message will appear. Click 'Close'.

| dd/Edit Offspring  |                                     |       |
|--------------------|-------------------------------------|-------|
|                    | Sav                                 | Close |
| Offspring has been | saved and implanted successfully. D | aphne |
|                    |                                     |       |
| Microchip Number   |                                     |       |
| Implant Date       | 30/08/2019                          | -     |
| Name               |                                     |       |
| Gender *           | O Male O Female O Unknown           | n.:-  |
| Breed *            | Golden Retriever                    | ~     |
| Cross Breed        | Select a Cross Breed                | ~     |
| Colour             | Yellow                              |       |
| Coroar             |                                     |       |

| My Litters                      |                          |                       |                         |              |              |                 |       |
|---------------------------------|--------------------------|-----------------------|-------------------------|--------------|--------------|-----------------|-------|
| Add New Litter                  |                          |                       |                         |              |              |                 |       |
| To add a new                    | litter you need to add a | at least one offsprin | g. Click on "Save and A | Add Offsprin | g" button to | o add.          |       |
|                                 |                          |                       |                         |              |              |                 |       |
| Mother's<br>Microchip<br>Number | 922222333334444          | Mother's Name         | Sweety                  | Species      | Dog          | Litter<br>count | 1     |
| Father's<br>Microchip           |                          | Date of Birth *       | 01/07/2019              |              | Status       | Home            |       |
| Rumber                          |                          |                       |                         |              | Save an      | d Add Offs      | pring |
|                                 |                          |                       |                         |              |              |                 |       |

Select the correct litter e.g. Litter 1, Litter 2 or Litter 3 to display all offspring.

The first offspring for Litter 1 born 1 July 2019 is microchip 933333444445555 for 'Daphne' is displayed below.

| То                            | add a new l  | itter you need | I to add a | at least one offs | pring. Click        | on "Save a | and Add Offsp | oring" button         | to add.         |          |
|-------------------------------|--------------|----------------|------------|-------------------|---------------------|------------|---------------|-----------------------|-----------------|----------|
| Mother's<br>Microch<br>Number | ip           | 922222333      | 334444     | Mother's Nar      | ne Swee             | ty         | Speci         | les Dog               | Litter<br>count | 1        |
| Father's                      |              |                |            | Date of Birth     | . 01/               | 07/2019    | -             | Status                | Home            |          |
| Number                        | ημ.          |                |            |                   |                     |            |               |                       |                 |          |
|                               |              |                |            |                   |                     |            |               | Save an               | nd Add Off      | spring   |
| Number o                      | f Litters: 1 |                |            |                   | Nu                  | mber of of | fsprings: 1   |                       |                 |          |
| Litter 1                      |              |                |            |                   |                     |            |               |                       | 01              | /07/2019 |
|                               |              |                |            |                   |                     |            |               | Ad                    | ld Offsprin     | ng       |
|                               | Laura        | Breed          | Cross      | Color             | Identifyin<br>Marks | 9<br>Name  | Comment       | Microchip<br>s Number | Update          | Remove   |
| Dist. or                      | Oppose       | Breed          | CTOSS.     | Color             | maines              | Name       | Comment       | sNumber               | opoate          | Removi   |
| Birth                         | Gender       | Golden         |            | Vellow            | White               | Daphne     |               | 9999994               |                 | 1        |

Step 9 Click 'Add Offspring' to create a record for the next offspring in that litter.

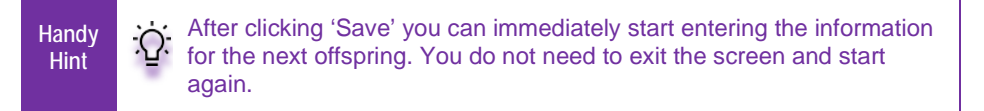

Step 10 Click 'Home' when all offspring for the litter have been entered.

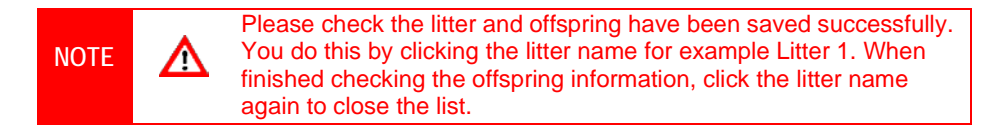

#### 4.3 How to update or edit information for an offspring

NSW Pet Registry User Guide - Veterinarians and Authorised Identifiers - April 2021 - Version 1.6

(only prior to microchip number being added)

- Step 1 Log into the NSW Pet Registry website at: <u>www.petregistry.nsw.gov.au</u>.
- Step 2 Click 'Identify/Update'. Enter the Mother's microchip number then select 'Update Details'.

| Home                      | FAQs        | Profile | Identify / Update | earch     | Buyer Search   | Lost & Found | Logout |
|---------------------------|-------------|---------|-------------------|-----------|----------------|--------------|--------|
| Identify / Update Details |             |         |                   |           |                |              |        |
| Microchip Number          | 95555588888 | 39999   | 🖹 Identi          | fy New CO | Update Details | 1            |        |

The next page lists:

- o Owner/Breeder information
- o Pet information
- o 'My Litters' information
- Step 3 Scroll down the page to the 'My Litters' section and click on the relevant litter number, e.g. 'Litter 1'

| d New Litter               |                            |                          |                              |               |        |           |          |
|----------------------------|----------------------------|--------------------------|------------------------------|---------------|--------|-----------|----------|
| i To add a new litte       | r you need to add at least | l one offspring. Click o | n "Save and Add Offspring" b | utton to add. |        |           |          |
| other's Microchip<br>umber | 955555888889999            | Mother's Name            | Remi                         | Species       | Dog    | Litter    | 1        |
| ather's Microchip<br>umber |                            | Date of Birth *          | dd/mm/yyyy                   |               | Status | Home      |          |
|                            |                            |                          |                              |               | 🖨 Save | and Add O | ffspring |
| nber of Litters: 1         |                            |                          | Number of offsprings: (      | 5             |        |           |          |
| er 1                       |                            |                          |                              |               |        | 34        | 07/2010  |

#### Step 4 Select the offspring to be updated and click 'Edit'

| Litter 1         |        |                       |       |                  |                      |       |          |                     |            | 31/07/2019 |
|------------------|--------|-----------------------|-------|------------------|----------------------|-------|----------|---------------------|------------|------------|
|                  |        |                       |       |                  |                      |       |          |                     | + Add Offs | pring      |
| Date of<br>Birth | Gender | Breed                 | Cross | Color            | Identifying<br>Marks | Name  | Comments | Microchip<br>Number | Update     | Remove     |
| 31/07/201<br>9   | Female | Chihuahua<br>(Smooth) |       | Tan and<br>cream |                      | Pippy |          | (                   | Edit       | Remove     |
| 31/07/201<br>9   | Male   | Chihuahua<br>(Smooth) |       | Cream            |                      | Tiny  |          | 95555588<br>888333  |            |            |
| 31/07/201<br>9   | Male   | Chihuahua<br>(Smooth) |       | Cream            |                      | Tiny  |          | 95555588<br>888333  |            |            |
| 31/07/201<br>9   | Female | Chihuahua<br>(Smooth) |       | Tan              |                      | Olive |          | 95555588<br>8881111 |            |            |
| 31/07/201<br>9   | Male   | Chihuahua<br>(Smooth) |       | Tan and white    |                      | Sunny |          | 95555588<br>8882222 |            |            |

The offspring information screen will be displayed to allow changes to be made to the following fields:

- Name
- Gender (compulsory field)
- Breed (compulsory field)
- Cross Breed
- Colour (compulsory field)
- Identifying marks
- Comments

| Add/Edit Offspring |                               |         |
|--------------------|-------------------------------|---------|
|                    | P) Com                        | V Close |
|                    | El Sarra                      | ACION   |
| Microchip Number   |                               |         |
| implant Date       | dd/mm/yyyyy                   |         |
| Name               | Pippi                         |         |
| Gender *           | Male      Female      Unknown |         |
| Breed *            | Chihuahua (Smooth)            |         |
| Cross Breed        | Select a Cross Breed          |         |
| Colour *           | Tan and cream                 |         |
| Identifying Marks  | Identifying Marks             |         |
|                    |                               |         |

**Step 5** Click '**Save**' and the following message will be displayed 'Offspring updated successfully'.

| d/Edit Offspring                         |                               |         |
|------------------------------------------|-------------------------------|---------|
|                                          | E Save                        | K Close |
|                                          |                               |         |
| <ul> <li>Offspring updated st</li> </ul> | uccessfully.                  |         |
|                                          |                               |         |
| Microchip Number                         |                               |         |
| Implant Date                             | dd/mm/yyyy                    |         |
| Name                                     |                               |         |
| Gender *                                 | Male      Female      Unknown |         |
| Breed *                                  | Chihuahua (Smooth)            |         |
| Cross Breed                              | Select a Cross Breed          |         |
| Colour *                                 | Tan and cream                 |         |
| Identifying Marks                        | Identifying Marks             |         |
|                                          |                               |         |

#### Step 6 Click 'Close'

**Step 7** Click on the litter number to display each offspring and the changes made. In this example, **Litter 1** the offspring's name was changed from 'Pippy' to 'Pippi'

|                  |        |                       |       |               |                      |       |          |                     | + Add Offsp | ring   |
|------------------|--------|-----------------------|-------|---------------|----------------------|-------|----------|---------------------|-------------|--------|
| Date of<br>Birth | Gender | Breed                 | Cross | Color         | ldentifying<br>Marks | Name  | Comments | Microchip<br>Number | Update      | Remove |
| 31/07/201<br>9   | Female | Chihuahua<br>(Smooth) |       | Tan and cream | (                    | Pippi |          |                     | Edit        | Remove |
| 31/07/201<br>9   | Male   | Chihuahua<br>(Smooth) |       | Cream         |                      | Tiny  |          | 95555588<br>888333  |             |        |
| 31/07/201<br>9   | Male   | Chihuahua<br>(Smooth) |       | Cream         |                      | Tiny  |          | 95555588<br>888333  |             |        |
| 31/07/201<br>9   | Female | Chihuahua<br>(Smooth) |       | Tan           |                      | Olive |          | 95555588<br>8881111 |             |        |
| 31/07/201<br>9   | Male   | Chihuahua<br>(Smooth) |       | Tan and white |                      | Sunny |          | 95555588<br>8882222 |             |        |

#### 4.4 How to delete a record for an offspring

(only prior to microchip number being added)

- Step 1 Log into the NSW Pet Registry website at: <u>www.petregistry.nsw.gov.au</u>.
- Step 2 Click 'Identify/Update'. Enter the Mother's microchip number then click 'Update Details'.

| Home       |                  | FAQs       | Profile | Identify / Update | earch      | Buyer Search   | Lost & Found | Logout |
|------------|------------------|------------|---------|-------------------|------------|----------------|--------------|--------|
| Identify / | Update Details   |            |         |                   |            |                |              |        |
|            | Microchip Number | 9555558888 | 89999   | 🖹 ident           | ify New CO | Update Details | )            |        |
| The nex    | kt page lists:   |            |         |                   |            |                |              |        |

- o Owner/Breeder information
- o Pet information
- o 'My Litters' information
- Step 3 Scroll down the page to the 'My Litters' section and click on the relevant litter number, e.g. 'Litter 1'

| My Litters                                                                                     |                                    |                                                                                               |             |                                             |                      |                                 |                  |                                                                  |                                                  |                                                               |
|------------------------------------------------------------------------------------------------|------------------------------------|-----------------------------------------------------------------------------------------------|-------------|---------------------------------------------|----------------------|---------------------------------|------------------|------------------------------------------------------------------|--------------------------------------------------|---------------------------------------------------------------|
|                                                                                                |                                    |                                                                                               |             |                                             |                      |                                 |                  |                                                                  |                                                  |                                                               |
| Add New L                                                                                      | ltter                              |                                                                                               |             |                                             |                      |                                 |                  |                                                                  |                                                  |                                                               |
| i To ad                                                                                        | d a new litter                     | r you need to a                                                                               | dd at least | one offspring. C                            | lick on "Save a      | and Add Offs                    | pring" button to | add.                                                             |                                                  |                                                               |
| Mother's<br>Number                                                                             | Microchip                          | 955555888                                                                                     | 889999      | Mother's Nan                                | ne Rem               | i                               | Spec             | ies Dog                                                          | Litter<br>count                                  | 1                                                             |
| Father's I<br>Number                                                                           | /licrochip                         |                                                                                               |             | Date of Birth                               | dd                   | /mm/yyyy                        | i                | State                                                            | us Home                                          |                                                               |
|                                                                                                |                                    |                                                                                               |             |                                             |                      |                                 |                  | 🖕 s                                                              | ave and Add                                      | I Offspring                                                   |
| Number of                                                                                      | Litters: 1                         |                                                                                               |             |                                             | Nu                   | imber of offs                   | prings: 5        |                                                                  |                                                  |                                                               |
|                                                                                                |                                    |                                                                                               |             |                                             |                      |                                 |                  |                                                                  |                                                  |                                                               |
| Litter 1                                                                                       |                                    |                                                                                               |             |                                             |                      |                                 |                  |                                                                  | + Add Offs                                       | 31/07/201<br>spring                                           |
| Litter 1<br>Litter 1                                                                           | >                                  |                                                                                               |             |                                             |                      |                                 |                  |                                                                  | + Add Offs                                       | 31/07/201<br>spring<br>31/07/2019                             |
| Litter 1                                                                                       |                                    |                                                                                               |             |                                             |                      |                                 |                  |                                                                  | + Add Offs<br>+ Add Offsp                        | 31/07/201<br>spring<br>31/07/2019<br>pring                    |
| Litter 1<br>Litter 1<br>Date of<br>Birth                                                       | Gender                             | Breed                                                                                         | Cross       | Color                                       | Identifying<br>Marks | Name                            | Comments         | Microchip<br>Number                                              | + Add Offs<br>+ Add Offsp<br>Update              | 31/07/201<br>pring<br>31/07/2019<br>pring<br>Remove           |
| Litter 1<br>Litter 1<br>Date of<br>Birth<br>31/07/201<br>9                                     | Gender<br>Female                   | Breed<br>Chihuahua<br>(Smooth)                                                                | Cross       | Color<br>Tan and<br>cream                   | Identifying<br>Marks | Name                            | Comments         | Microchip<br>Number                                              | + Add Offs<br>+ Add Offsp<br>Update<br>Edit      | 31/07/201<br>pring<br>31/07/2019<br>pring<br>Remove           |
| Litter 1<br>Litter 1<br>Date of<br>Birth<br>31/07/201<br>9<br>31/07/201<br>9                   | Gender<br>Female<br>Male           | Breed<br>Chihuahua<br>(Smooth)<br>Chihuahua<br>(Smooth)                                       | Cross       | Color<br>Tan and<br>cream<br>Cream          | Identifying<br>Marks | Name<br>Pippi<br>Tiny           | Comments         | Microchip<br>95555588<br>888333                                  | + Add Offs<br>;<br>+ Add Offsp<br>Update<br>Edit | 31/07/201<br>pring<br>31/07/2019<br>pring<br>Remove<br>Remove |
| Litter 1<br>Litter 1<br>Date of<br>Birth<br>31/07/201<br>9<br>31/07/201<br>9<br>31/07/201<br>9 | Gender<br>Female<br>Male<br>Male   | Breed<br>Chihuahua<br>(Smooth)<br>Chihuahua<br>(Smooth)<br>Chihuahua<br>(Smooth)              | Cross       | Color<br>Tan and<br>cream<br>Cream<br>Cream | Idenliñying<br>Marks | Name<br>Pippi<br>Tiny<br>Tiny   | Comments         | Microchip<br>95555588<br>888333<br>95555588                      | + Add Offs<br>;<br>+ Add Offsp<br>Update<br>Edit | 31/07/2019<br>aring<br>a1/07/2019<br>ring<br>Remove           |
| Litter 1<br>Litter 1<br>Date of<br>Birth<br>31/07/201<br>9<br>31/07/201<br>9<br>31/07/201<br>9 | Gender<br>Female<br>Male<br>Female | Breed<br>Chihuahua<br>Chihuahua<br>(Smooth)<br>Chihuahua<br>(Smooth)<br>Chihuahua<br>(Smooth) | Cross       | Color<br>Tan and<br>Cream<br>Cream<br>Cream | Idenlifying<br>Marks | Name<br>Pippi<br>Tiny<br>Cilive | Comments         | Microchip<br>Number<br>95555588<br>888333<br>95555588<br>8883111 | + Add Offs<br>+ Add Offsp<br>Update<br>Edit      | 31/07/2019<br>spring<br>31/07/2019<br>pring<br>Remove         |

- **Step 5** Select a reason for deleting the offspring from the drop-down menu in the Delete Offspring screen. You can choose from:
  - Data entry error (this option will delete the record)

• **Deceased before sale** (this option will keep the record, but it will be deactivated)

| Delete Offspring                              |                         |
|-----------------------------------------------|-------------------------|
| Reason for Deletion<br>Please select a reason | $\overline{\mathbf{O}}$ |
|                                               | ☑ Delete                |

Step 6 Select 'Delete'. To confirm you wish to permanently delete this offspring, click 'Yes'

| 0 | Confirm                                                                                 |  |  |
|---|-----------------------------------------------------------------------------------------|--|--|
|   | • You are about to permanently delete this offspring. Are you sure you want to proceed? |  |  |
|   | Yes No                                                                                  |  |  |

**Step 7** A message confirming the offspring has been successfully deleted will be displayed. Click '**OK**'.

| Alert |                                                                       |
|-------|-----------------------------------------------------------------------|
|       | ▲ Pippi has been successfully deleted from litter with DOB 31/07/2019 |
|       | OK                                                                    |

## Section 5 – Buyer Search

#### Buying, selling and trading pets

The Breeder Identification Number, microchip number and rehoming body number is able to be searched by members of the public wishing to conduct pre-purchase research on cats or dogs. Prospective cat or dog owners can use those numbers to access important information including breed, age, gender and whether or not the animal is de-sexed.

#### 5.1 How to look up information about a pet for sale using a microchip number

- Step 1Go to the NSW Pet Registry website at www.petregistry.nsw.gov.au.You do not need to log into the website to use this feature.
- Step 2 Click 'Buyer Search' from the main menu.

Search for information about a pet

| NSW  | Office of<br>Local Go | vernment                  |      | etregistry     |
|------|-----------------------|---------------------------|------|----------------|
| Home | About                 | Buyer Search Lost & Found | FAQs | Register Login |
|      |                       |                           |      |                |

**Step 3** A new page with search fields will appear (as shown below).

Enter the microchip number belonging to the cat or dog for sale in the corresponding search field. Click '**Search**'.

Search for information about a pet
Microchip Number
Add the Microchip Number
Search

If the microchip record is listed in the NSW Pet Registry, the pet information will appear. Photos are optional and will only appear if the owner has provided one.

| licrochip Number |         |                     |         |
|------------------|---------|---------------------|---------|
| 333111999222000  |         | ×                   | Search  |
|                  | Micr    | ochip Number Search | Results |
|                  | Species | Dog                 |         |
|                  | Breed   | King Charles Sp     | aniel   |
|                  | Gender  | Female              |         |
|                  | Age     | 2 Years 7 Month     | าร      |
|                  | Desexed | No                  |         |

When finished, click 'Home' in the mail menu to return to the 'Home' page.

## 5.2 How to look up information about a Rehoming Organisation using a Rehoming Organisation Number

|        | Handy<br>Hint                                               | Ϋ́.                | Rehoming Org<br>9 digits. For ex               | anisation nui<br>ample: R12 | nbers start w<br>3456789            | ith the letter 'R' followed by          |
|--------|-------------------------------------------------------------|--------------------|------------------------------------------------|-----------------------------|-------------------------------------|-----------------------------------------|
| Step 1 | ()                                                          | Go to th<br>You do | e NSW Pet Re<br>not need to log                | gistry webs<br>into the we  | ite at <u>www.</u><br>ebsite to use | oetregistry.nsw.gov.au<br>this feature. |
| Step 2 | <b>p 2</b> Click ' <b>Buyer Search'</b> from the main menu. |                    |                                                |                             |                                     |                                         |
|        | ł                                                           | Home A             | rice of<br>cal Government<br>bout Buyer Search | Lost & Found                | FAQs                                | Register Login                          |

**Step 3** A new page with search fields will appear (as shown below).

Enter the Rehoming Organisation Number in the corresponding search field. Click '**Search**'.

| Rehoming Organisation Number         |        |
|--------------------------------------|--------|
|                                      |        |
| Add the Rehoming Organisation Number | Search |

If the Rehoming Organisation is listed in the NSW Pet Registry, the following information will appear:

- Business Name
- Business Address
- Contact Officer
- Website
- Exemption Expiry date

When finished, click 'Home' in the main menu to return to the 'Home' page.

## 5.3 How to look up information about a cat or dog breeder using a Breeder Identification Number

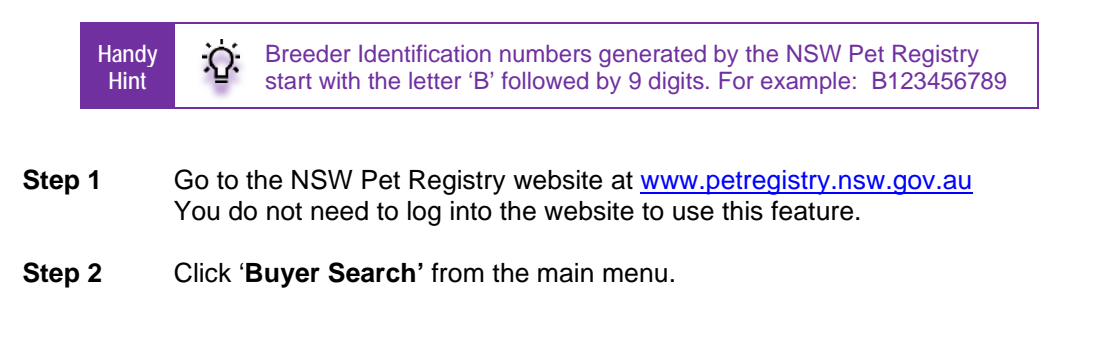

| Office of<br>Local Government        |      | 😵 petre  | egistry<br>sw.gov.au |
|--------------------------------------|------|----------|----------------------|
| Home About Buyer Search Lost & Found | FAQs | Register | Login                |

## **Step 3** Enter the Breeder Identification Number in the corresponding search field. Click '**Search**'.

Breeder Identification Number (eg. BXXXXXXXX or the 6 digit Breeder Organisation Membership Number)

| Q | Add the Breeder Identification Number | Search |
|---|---------------------------------------|--------|
|   |                                       |        |

## If the cat or dog breeder is listed in the NSW Pet Registry, the following information will appear:

Breeder Identification Number (eg. BXXXXXXXX or the 6 digit Breeder Organisation Membership Number)

| B000617593    |                                    | Search     |         |
|---------------|------------------------------------|------------|---------|
|               | Breeder Identification Number Sear | ch Results |         |
| Business Name |                                    |            |         |
| -             |                                    |            |         |
| Species       | Breed                              | Gender     | Age     |
| Dog           | German Shepherd Dog                | Male       | 1 Month |
| Dog           | German Shepherd Dog                | Male       | 1 Month |
| Dog           | German Shepherd Dog                | Male       | 1 Month |
| Dog           | German Shepherd Dog                | Female     | 1 Month |
| Dog           | German Shepherd Dog                | Female     | 1 Month |
| Dog           | German Shepherd Dog                | Female     | 1 Month |
| Dog           | German Shepherd Dog                | Female     | 1 Month |

## Section 6 – Lost and Found

- 6.1 How to report a lost cat or dog that has been found and you know the microchip number
  - Step 1Go to the NSW Pet Registry website at <a href="www.petregistry.nsw.gov.au">www.petregistry.nsw.gov.au</a>You do not need to log into the website to use this feature.
  - Step 2 Click 'Lost and Found' from the main menu.

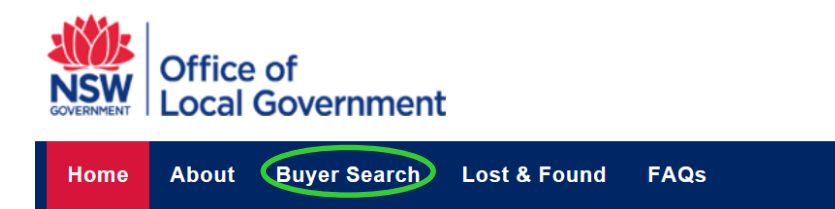

**Step 3** The following page will appear.

| Microchip Number *           |                     | >            |      | (15 digits) |
|------------------------------|---------------------|--------------|------|-------------|
| Pet Found Date *             | 26/03/2019          | >            |      |             |
| Phone Number *               |                     |              |      |             |
| Consent to my contact number | er being provided t | o the pet ov | wner |             |
| Report Reset                 |                     |              |      |             |

Enter the **microchip number** belonging to the pet.

Enter the date pet was found by using the calendar tool provided.

Enter your contact telephone number.

**Tick the check box** asking for your consent to provide your telephone number to the pet owner if you agree. This means the owner of the animal will see your telephone number and will be able to contact you.

Click 'Report'.

- **Step 4** You will receive one of the messages listed below.
  - a) If the pet has been reported missing by its owner, the following message will appear:

Thank you for notifying the pet's owner or carer that you have found their pet. You may surrender the pet to your local council any time. If you don't hear from the pet's owner within 24 hours, please contact your local NSW Council office.

You may now exit the website or click '**Reset**' to report another pet that has been found.

b) If the pet has not been reported missing by its owner, the following message will appear:

Click 'No' if you do not want to proceed.

or

Click 'Yes' if you do want to proceed. You will receive the following message:

Thank you for notifying the pet's owner or carer that you have found their pet. You may surrender the pet to your local council any time. If you don't hear from the pet's owner within 24 hours, please contact your local NSW Council office.

You may now exit the website or click '**Reset**' to report another pet that has been found.

c) If the microchip number is incorrect, you will receive the following message:

This microchip number is not listed in the NSW Pet Registry. Please contact your local NSW Council office. Contact details for your local council can be found at Find My Council.

#### Additional notes/warning about Restricted Breed, Menacing or Declared Dangerous dogs:

Should your microchip search reveal you have found a dog from one of these categories you will receive one of the additional warning messages listed below:

| Restricted breed       | WARNING! The dog with this microchip number is of a breed that is considered dangerous.           |
|------------------------|---------------------------------------------------------------------------------------------------|
| Menacing dog           | WARNING! The dog with this microchip number has a known history of violent or menacing behaviour. |
| Declared Dangerous dog | WARNING! The dog with this microchip number has a known history of violent or menacing behaviour. |

## Section 7 - Frequently asked questions

#### **General Questions**

#### Can members of the public use the NSW Pet Registry?

The majority of cat and dog owners in NSW can pay their registration fee online using the NSW Pet Registry.

Anyone with access to the NSW Pet Registry can use the Buyer Search function and the Lost and Found function.

Pet owners who do not have an email address or cannot use the NSW Pet Registry can still complete paper forms at their local NSW council office or at a Service NSW customer centre.

Registered breeders seeking the discounted registration fee will need to visit their local council and take copies of breeder certificates.

People with assistance and working dogs and pensioners (other than aged pensioners) will also need to register their dog in person at their local NSW council office.

The *NSW Pet Registry User Guide for Pet Owners and Breeders* provides step by step instructions for cat and dog owners to use the NSW Pet Registry.

#### Why won't the NSW Pet Registry work on my computer?

The NSW Pet Registry has been developed to work on the internet browsers Chrome, Firefox, Internet Explorer and Safari. However, the NSW Pet Registry website will not work on older versions of Internet Explorer that are no longer supported by Microsoft. You may need to switch to a compatible browser for the purposes of using the NSW Pet Registry.

#### When I tried to create an account, the password didn't come through to my email?

Please check your junk mail or spam, as the email sometimes get redirected by your mailbox to this location.

#### My username does not come up on the NSW Pet Registry, what should I do?

Please contact the NSW Office of Local Government at for assistance via email at <u>pets@olg.nsw.gov.au</u> or telephone 1300 134 460 between 9am and 4.30pm, Monday to Friday.

#### Adding a new pet

#### What if the registered breeder does not have a breeder ID number?

You can enter their details manually to add them as a normal pet owner and encourage them to make their own user profile.

#### My address does not come up on the NSW Pet Registry, what should I do?

If you are entering a physical address, please make sure it is the property address as recorded on the NSW Land and Property Information Register.

If you are not able to enter a valid address on the online NSW Pet Registry you will need to complete the relevant paper form and lodge it with your local council. Forms are available from your council or can be accessed at <a href="http://www.olg.nsw.gov.au/public/dogs-and-cats/forms">http://www.olg.nsw.gov.au/public/dogs-and-cats/forms</a>

For rural properties, this may mean your official Rural Property Address rather than a property name or other name. This is not the same as your lot number. It will include a Rural

Road Number, a Road Name and a Locality. If you do not know your Rural Property Address, please contact your local council.

Contact information for your nearest NSW local council is available on the Local Government Directory page of the Office of Local Government's website at <u>http://www.olg.nsw.gov.au/find-my-council</u>

#### **APPENDIX A**

#### Procedures for the use of hard copy companion animal forms

In the event that the Register is unavailable, identification information is to be completed on the prescribed Permanent Identification form (P1A).

Local councils will continue to accept hard copy forms in triplicate (multiple coloured sheets).

The authorised identifier must ensure that the owner understands the privacy information on the form. This step is essential and must be carried out before, collecting the owner's personal information.

If the animal's owner will not be present when the information is to be entered on the form, ask them to complete the <u>animal details</u> and <u>owner details</u> sections and sign the form beforehand.

The <u>microchipping details</u> section is to be completed and signed by the authorised identifier who implanted the microchip in the animal. The authorised identifier must supply his or her authorised identifier number issued by OLG. All questions in this section are compulsory.

The <u>animal details</u> and <u>owner details</u> sections of the form are to be completed by the animal's owner and this person must sign at the bottom right of the form. The questions relating to secondary address and secondary contact person are not mandatory and need not be completed.

The authorised identifier must ensure that a printed sticker with the microchip number is attached to each copy (yellow, pink and white) of the form and verify that the sticker number exactly matches the microchip number implanted in the animal.

The pink copy of the completed form is to be given to animal's owner at the time of identification.

The <u>vellow</u> copy of the completed form must be forwarded to the local council within 48 hours of identification. The form must be placed in a sealed envelope marked 'Confidential' and for the attention of the 'Animal Registration Officer'.

The authorised identifier and owner should check the information on the form for errors, as authorised identifiers are unable to alter records processed by a local council. Any corrections must be made by a local council.

Authorised identifiers must ensure, as far as is possible, that the information sent to the local council is protected against loss, unauthorised access, use, alteration, disclosure or misuse during transit.

Please ensure that you send any paper forms to the correct local council. A list of NSW local councils and their contact details is available on OLG's website at <u>www.olg.nsw.gov.au</u>.

Before sending the information to the council, please ensure that you have:

- checked for accuracy and completeness;
- completed and signed the microchipping details section;
- provided your authorised identifier number; and
- attached a printed sticker with the microchip number to each copy of the form.